# Practising your RapidFire ePoster Presentation

Managed through Learning Toolbox

- Make sure that everything you need is inside your ePoster stack because you will be presenting from your ePoster stack.
- The **presentation computer will be showing the NASS ePoster showcase** and you will open and present your stack from there.
- You can **practice presenting your ePoster on your own computer** before the conference. *If one of your co-authors is presenting then please share this advice with them so that they know what to do.*

## Opening and presenting your ePoster from the NASS ePoster Showcase

- 1. Open the **NASS ePoster Showcase** <u>https://my.ltb.io/index.html#/showcase/nass</u> on your computer (*it will already be opened on the presentation computer at the conference*)
- 2. Check that **your session's button is turned on**. If it is not, then click on it to turn it on. The view will then only show the ePosters in your session.
- 3. Scroll down the screen to find your ePoster and click on its title to open it
- 4. You can then **click on any tile** in your ePoster to open and show its content.
- 5. When you finish your ePoster presentation then click on the **X** button to close your ePoster.

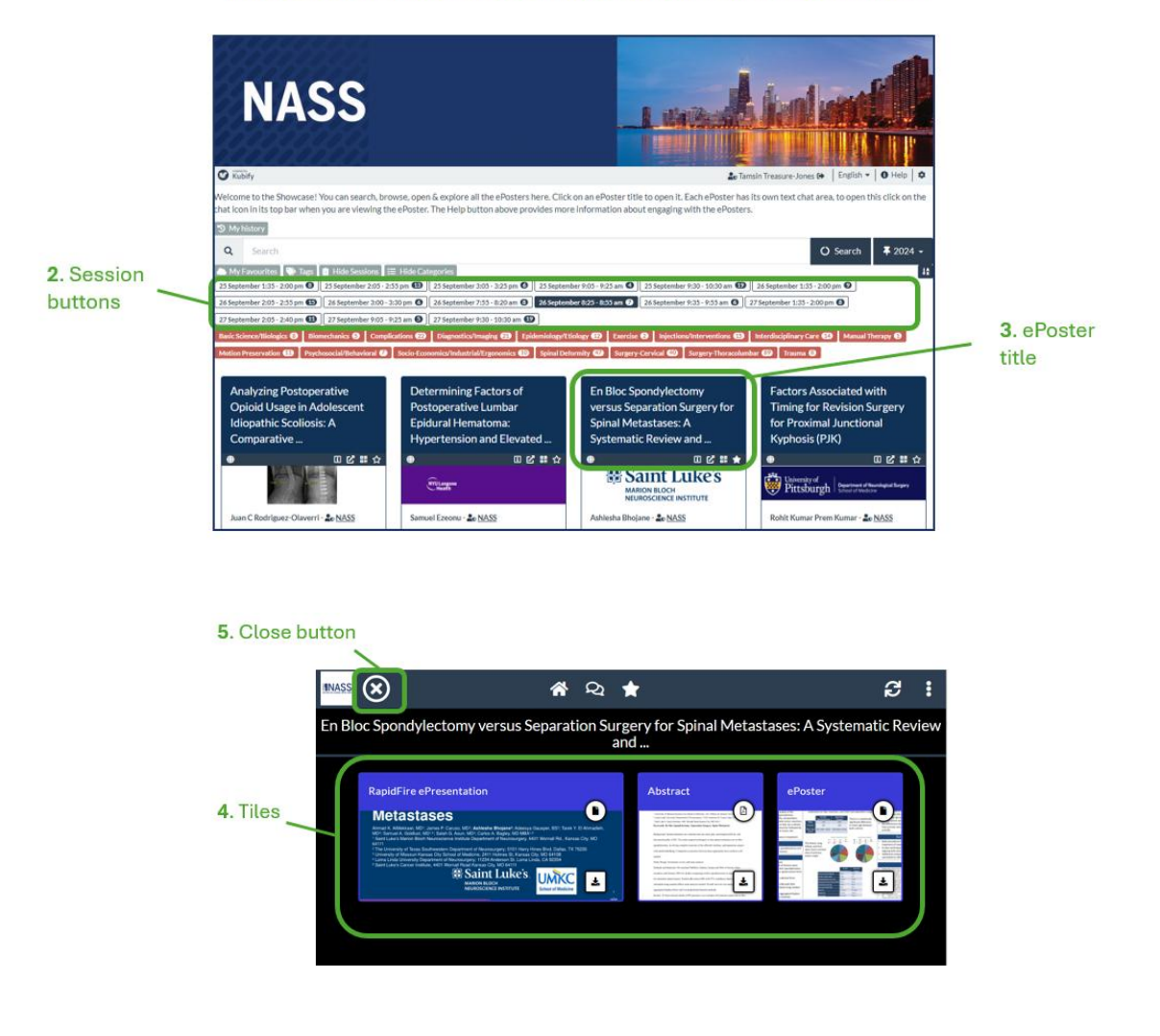

1. NASS ePoster Showcase: https://my.ltb.io/index.html#/showcase/nass

### Additional hints and tips on presenting certain file types

### Showing a presentation file in full screen

Click on tile to open

Many people include a short PowerPoint presentation in their ePoster and present that during the live presentation. If you have a presentation file in your ePoster stack then **click on its tile** to open it in the PDF viewer. You can then **click on the full-screen button** to show the presentation in full-screen view and click through it as normal. To exit the full-screen view click on your keyboard's Esc key.

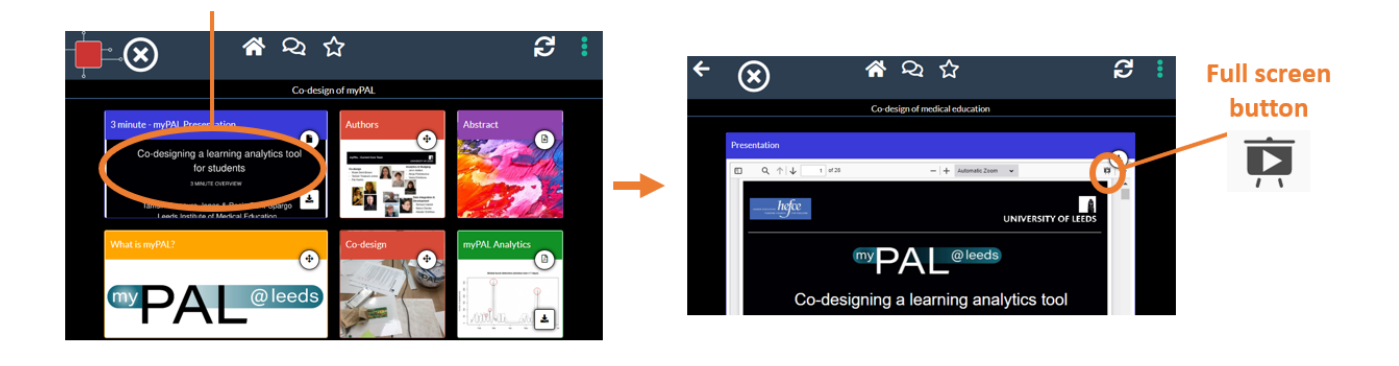

### Zooming in and out of a large poster file

It is not possible to zoom in and out of a file once it is opened in full screen. But you can use the Zoom buttons and the mouse to zoom in and out of a file when viewing it in the PDF viewer. If you are using a touchscreen then pinch and zoom movements will also work in the PDF viewer. We would recommend caution when using Zoom onsite since the response speed will depend on the WIFI bandwidth.

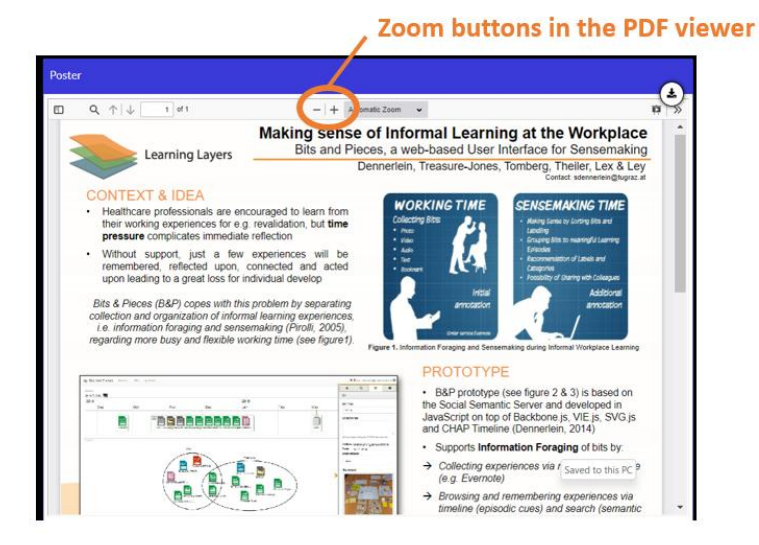

#### **Presentations with animations**

If your presentation file has animations in it, they will **not** show in the PDF viewer. If it is important to you to use these animations in your presentation you can click on the download button and download your original PowerPoint file and present from that. However, we recommend caution when doing this onsite as some of your presentation time will be used up by the time it takes to download that file and open it in PowerPoint.

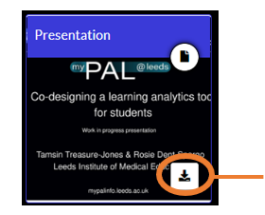

Download button